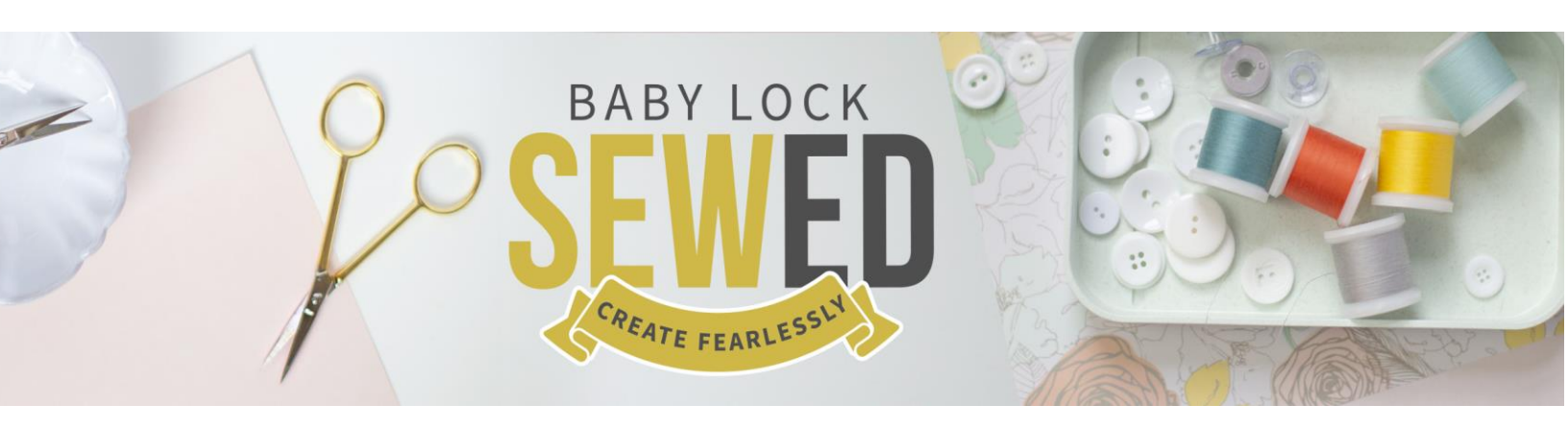

Baby Lock Regalia & Pro-Stitcher Perfect Borders Featuring Denise Applegate-Schober

**BABY LOCK REGALIA** QUILTING PERFECT BORDERS WITH PROSTITCHER

> Instructional Video Skill Level: Intermediate

Presented By: Denise Applegate-Schober

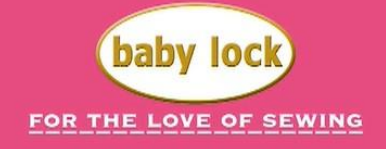

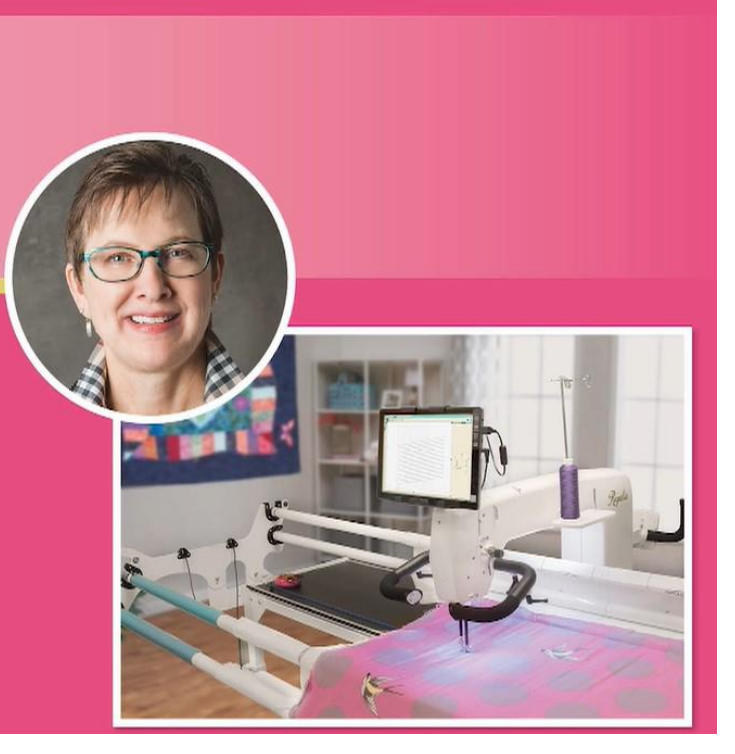

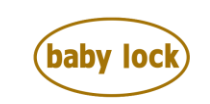

**FOR THE LOVE OF SEWING** babylock.com • ©2024 Tacony Corp, all rights reserved

## Perfect Borders with Pro-Stitcher

## Let's look at turning quilts to complete the side borders in one pass. We will also look at how to quilt with a small frame.

- 1. Load your quilt to finish top border, center, and bottom border.
- 2. Denise removed the buttons and set aside to replace them later.
- 3. You can use tape to keep anything 3d out of the way. Dog ears are a good example of something 3d.
- 4. RNK Embroidery Perfection Tape was used to hold ears out of way when quilting.
- 5. Change your machine foot out for Glide Foot.
- 6. Thread machine with quilting thread. Denise used a gold Madeira 40 wt. a very neutral color.
- 7. Quilt with your desired designs.
- 8. When stitching edge to edge here are a couple things to think about.
  - a. You will want a margin for the binding edge of the border
  - b. Set borders with minimum of 4 corners
  - c. Set points in the round clockwise or counterclockwise movement.
  - d. Lower house is a refresh of the screen.
    - i. Zooming in everything on screen
    - ii. Great feature to use when viewing.
- 9. Once area has been created, Skew your design in the area with border skew.
- 10. Repeat the design to see what the design looks like.
  - a. Ready to stitch.
  - b. Verify all settings.
- 11. Custom change any setting for you quilting experience.
- 12. You can load with pins, zippers, or Red Snappers.
- 13. Let's quilt our first border at the top!
- 14. Remember to manage your threads.
- 15. Save design as a workspace.
  - a. Saving design
  - b. Saving area
  - c. Workspaces are saved in a different folder than the designs.
  - d. Workspaces are also purple.
  - e. Workspace HQW file extension.
- 16. You can delete files and workspaces.
- 17. You can also pull up the save workspace or designs from your quick access menu.

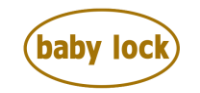

FOR THE LOVE OF SEWING

www.babylock.com • ©2024 Tacony Corp, all rights reserved

- 18. It may take 10 or more points to set a border.
- 19. Flannel shifts and Pro-Stitcher will compensate our imperfections.
- 20. If you have a mitered corner think about using a triangle to fill the space.
- 21. Set your multi point corner to make your next area.
- 22. These corners are set just inside the seam.
- 23. Be sure your Pro-Stitcher is updated to the latest version.
- 24. This ensures you have all the new features.
- 25. Beta versions are your choice if you want to test with your Pro-Stitcher or not.
- 26. Best Practice is to have a formatted usb stick for updates.
- 27. Safe eject prevent corrupting files.
- 28. Update from the file tab and update.
- 29. You need to walk through all the steps that the update steps through.
- 30. When finished PS will reboot. Be sure to shut down PS and machine the reboot each.
- 31. Use the switch on the front. When shutting down machine for the day use the on off switch in the back and unplug.
- 32. Border skew is great when something needs to rotate. Try it we think you will fall in love.
- 33. Denise reset her area and set the border with border skew.
- 34. Put the needle down and roll fabric.
- 35. This gives us the ability to know our quiltable space on the frame.
- 36. Replace the quilt clips.
- 37. Baste as you go.
- 38. Free Hand quilting is when the gears are purple.
- 39. Click the Pro-Stitcher Icon to find the gears.
- 40. We are going to tape the 3d ears out of the way.
- 41. Free hand quilt where you need to, then click the gears from PS mode and free hand mode.
- 42. On the Baby Lock Regalia program, the Star and Diamond for the functions you would like right at our fingertips.
- 43. Reset the gears to be in PS mode. Click the PS icon and click the gears on the ribbon. Changing the motors back on for PS.
- 44. Purple gears free motion mode
- 45. Orange Pro-Stitcher mode
- 46. Green Simulation mode
- 47. Tip: if you need to rip out a quilt do this from the back of the quilt.
- 48. Set machine for basting stitching. 4"-1/4" is available on the Baby Lock Regalia.
- 49. You can baste in any direction.
- 50. Check out the stitch stats for each project or quilt.
- 51. Looking at Advanced Setting
  - a. Thread Break Sensor
  - b. Simulation mode is found under advanced settings.

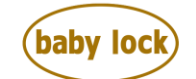

FOR THE LOVE OF SEWING

- 52. Reset stitch length from basting size. Baby Lock Regalia will remind you that you are in basting mode when using Pro-Stitcher.
- 53. Rolling again with the needle down.
- 54. Manage threads when needed.
- 55. Back to PS mode.
- 56. Continue to quilt the as desired.
- 57. Use channel locks to check how straight the quilt is on the frame.
- 58. Yarn couching open designs work best.
  - a. Look for design that does not have too much backtracking.
  - b. You want to look for something with less density.
  - c. Use the measure to check the size of a design.
  - d. You can also use the 1:1 size at the bottom of the screen.
- 59. The lazy curl is open to use for yarn couching.
- 60. There are 3 size of yarn couching feet.
- 61. Check the hole opening to see that the foot is the right size for the yarn.
- 62. Replace Glide foot with yarn couching foot.
- 63. Put the foot you are taking off in the box, so you do not lose it.
- 64. Do not leave your machine when you are yarn couching on the longarm.
- 65. Set the setting for yarn couching without auto on bobbin pull up and tie offs 2.
- 66. Rock the yarn to feed it through the foot. Left to right with needle up and down.
- 67. Use a tapestry or chenille needle to bury the yarn tale.
- 68. Adjust the speed to 20%.
- 69. Stitch the yarn down.
- 70. Manage bobbin thread at the end.
- 71. Repeat the small border from the top at the bottom of the quilt
- 72. You may need to flip or mirror the borders to match the opposite side.
- 73. Set the next area and continue.
- 74. Change foot back to Glide foot.
- 75. Tip you can undo anything until the time that you turned on the PS. That's a lot of undo's.
- 76. Finish quilting the last two rows before taking off to turn.
- 77. Texture is great in a quilt. Flannel, yarn couching and floppy ears.
- 78. Remove quilt from frame.
- 79. Unlock the rails.
- 80. Remove the leaders off frame.
- 81. Reminder to manage threads.
- 82. Remove leaders.
- 83. Using Red Snappers makes quick on and off the leaders.
- 84. Square up edges of quilt that we are going to put back on a leader.
- 85. Remove all but 3-4" of fabric.

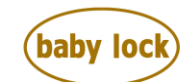

FOR THE LOVE OF SEWING

- 86. Repeat cleaning up the second end.
- 87. You can add a leader of fabric to the backing if needed.
- 88. Attach to the leader. Denise used Red Snappers; you can use your favorite method to load.
- 89. Attach the leader to the frame shifting to quilt only part of the border since the quilt is larger than the frame we are using.
- 90. Manage fabrics on the backing bar or top bar with quilt clips.
- 91. Set your area in the stitchable space.
- 92. Shift the quilt to the opposite end and get ready to stitch the same design on the other end.
- 93. If you need to shift the lead know if the time to reposition. If you have a long set of leaders, you can do the shifting without removing the leader.
- 94. Replace the frame in the quilting space you want to quilt in.
- 95. Put any extra quilt over the end of the frame.
- 96. Replace quilt clips.
- 97. Squaring up your quilt use multiple rulers taped together.
- 98. Try, when possible, to make a 90-degree corner.
- 99. Shift the quilt and fabric as needed.
- 100. The weight of the quilt is not your friend.
- 101. Quilt on table.
- 102. Cut the quilt until the rotary cutter at the tip of your finger.

Bind, share your talent with your family and friends.

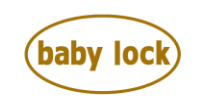

FOR THE LOVE OF SEWING www.babylock.com • ©2024 Tacony Corp, all rights reserved